## **Set User Defaults**

Users in the Student Administration areas will find it helpful to set certain fields to default when you are performing a search in PeopleSoft. For instance, you will want to set the **Term** field to always default to the current term.

| User Defaults 1 User Defaults 2 User Defaults 3 User Defaults 4 Enrollment Override Defaults D |                   |                     |  |
|------------------------------------------------------------------------------------------------|-------------------|---------------------|--|
| User ID: KMRANT                                                                                | Name: Rant,Kim M. |                     |  |
| Academic Institution:                                                                          |                   | SUNY at Stony Brook |  |
| Career Group SetID:                                                                            | Q                 |                     |  |
| Facility Group SetID:                                                                          | Q                 |                     |  |
| Academic Career:                                                                               | Q                 |                     |  |
| Academic Group:                                                                                | Q                 |                     |  |
| Subject Area:                                                                                  | Q                 |                     |  |
| Term:                                                                                          | 1114 🔍            |                     |  |
| Academic Program:                                                                              | Q                 |                     |  |
| Academic Plan:                                                                                 | Q                 |                     |  |
| Academic Sub-Plan:                                                                             | Q                 |                     |  |
| Save                                                                                           |                   |                     |  |

**Navigation:** Main Menu > Set Up SACR > User Defaults

Click the tabs and set defaults for the fields that pertain to the work that you do in PeopleSoft.

Click Save.

| User Defaults 1 User Defaults 1 User Defaults 1 User Defaults 1 | faults 2 User Defaults 3 User Defaults 4 <u>Enrollr</u> |  |  |
|-----------------------------------------------------------------|---------------------------------------------------------|--|--|
| Carry ID                                                        |                                                         |  |  |
| Output Destination:                                             | Printer -                                               |  |  |
| Transcript Type:                                                | UNOFF Unofficial                                        |  |  |
| Flexible Transcript Type:                                       |                                                         |  |  |
| Advisement Report Type<br>SEVIS Default                         | Go to the User Defaults 4 page and                      |  |  |
| School Code:                                                    | and the <b>Transcript Type</b> to the type of           |  |  |
| Program Number:                                                 | transcript that you most frequently run.                |  |  |
| Printer Name:                                                   | Click Save.                                             |  |  |
| Save                                                            |                                                         |  |  |

If you use the Transcript Request page you will want to set the following two fields to default.